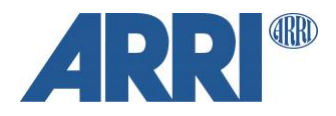

# Anamorphic Formats in Post-Production ALEXA 35

WORKFLOW GUIDELINE

Date: 6th November 2024

# **Version History**

| Version    | Author       | Change Note                         |
|------------|--------------|-------------------------------------|
| 2024-10-24 | Simon Duschl | First Version                       |
| 2024-10-31 | Simon Duschl | Added sample for 4.6K 3:2 Open Gate |
| 2024-11-04 | Simon Duschl | Added sample for 3.3K 6:5           |
| -          | -            | -                                   |

## **Table of Contents**

| Version History                                                               | . 2 |
|-------------------------------------------------------------------------------|-----|
| Table of Contents                                                             | . 3 |
| Introduction                                                                  | . 4 |
| 1 ALEXA 35 and Anamorphic Formats                                             | . 4 |
| 2 Examples for anamorphic workflows                                           | . 5 |
| 2.1 2.39:1 with 2.0x Anamorphic Lens in 4.6K 3:2 Open Gate – 4.6K (4608x3164) | ) 5 |
| 2.1.1 Preparation, Framing and Recording                                      | . 5 |
| 2.1.2 Color Grading and Finishing                                             | . 8 |
| 2.1.3 Rushes and Dailies                                                      | . 9 |
| 2.1.4 VFX                                                                     | 10  |
| 2.2 2.39:1 with 2.0x Anamorphic Lens in 3.3K 6:5 – 3.3K (3328x2790)           | 12  |
| 2.2.1 Preparation, Framing and Recording                                      | 12  |
| 2.2.2 Color Grading and Finishing                                             | 15  |
| 2.2.3 Rushes and Dailies                                                      | 16  |
| 2.2.4 VFX                                                                     | 17  |
| 3 Downloads and Links                                                         | 19  |
| 3.1 Sample DaVinci Resolve Project Archive                                    | 19  |
| 3.2 Used Sample Frame Leaders                                                 | 19  |
| 3.3 ARRI Frame Line and Lens Illumination Tool                                | 19  |
| 3.4 Netflix Framing and Working Resolution Calculators                        | 19  |
| 3.5 ARRI Sample Footage                                                       | 19  |
| 4 Contact                                                                     | 19  |

## Introduction

This workflow guideline shows some examples of anamorphic sensor modes and recording resolutions for the ALEXA 35 camera in relation to post-production. The guideline is organized into various chapters, each dedicated to a specific sensor mode and its corresponding recording resolutions and framing. Each chapter includes sections on:

- Preparation, Framing and Recording
- Color Grading and Finishing
- Rushes and Dailies
- VFX

## **1 ALEXA 35 and Anamorphic Formats**

This table provides a brief summary of the available anamorphic options for the ALEXA 35 camera. For a comprehensive overview of all possible sensor modes and recording resolutions, we recommend referring to our ARRI Formats and Resolution Overview of ARRI digital motion picture cameras.

| Sensor Mode<br>Recording Codec | Recording Resolution            | Lens Squeeze Options                                       |
|--------------------------------|---------------------------------|------------------------------------------------------------|
| 4.6K 3:2 Open Gate             |                                 |                                                            |
| ProRes                         | 4.6K (4608x3164)                | 1.0 / 1.25 / 1.30 / 1.33 / 1.50 / 1.66 / 1.80 / 1.85 / 2.0 |
| ARRIRAW                        | 4.6K (4608x2592)                | 1.0 / 1.25 / 1.30 / 1.33 / 1.50 / 1.66 / 1.80 / 1.85 / 2.0 |
| 4.6K 16:9                      | ·                               |                                                            |
| ProRes                         | 4K (4096x2304) *                | 1.0 / 1.25 / 1.30 / 1.33 / 1.50 / 1.66 / 1.80 / 1.85 / 2.0 |
| ARRIRAW                        | 4.6K (4608x2592)                | 1.0 / 1.25 / 1.30 / 1.33 / 1.50 / 1.66 / 1.80 / 1.85 / 2.0 |
| 4K 16:9                        |                                 |                                                            |
| ProRes                         | 4K (4096x2304)                  | 1.0                                                        |
| ARRIRAW                        | 4K (4096x2304)                  | 1.0                                                        |
| ProRes                         | UHD (3840x2160)                 | 1.0                                                        |
| ProRes                         | 2K (2048x1152)                  | 1.0                                                        |
| ProRes                         | HD (1920x1080)                  | 1.0                                                        |
| 4K 2:1                         |                                 |                                                            |
| ProRes                         | 4K 2:1 (4096x2048)              | 1.0                                                        |
| ARRIRAW                        | 4K 2:1 (4096x2048)              | 1.0                                                        |
| 3.8K 16:9                      |                                 |                                                            |
| ARRIRAW                        | UHD (3840x2160)                 | 1.0                                                        |
| 3.3K 6:5                       |                                 |                                                            |
| ProRes                         | 3.3K (3328x2790)                | 1.0 / 1.25 / 1.30 / 1.33 / 1.50 / 1.66 / 1.80 / 1.85 / 2.0 |
| ProRes                         | 4K 2.39:1 Ana 2x (4096x1716) ** | 2.0                                                        |
| ARRIRAW                        | 3.3K (3328x2790)                | 1.0 / 1.25 / 1.30 / 1.33 / 1.50 / 1.66 / 1.80 / 1.85 / 2.0 |
| 3K 1:1                         |                                 |                                                            |
| ProRes                         | 3.8K 2:1 Ana 2x (3840x1920) **  |                                                            |
| ProRes                         | 3K 1:1 - 3K (3072x3072)         | 1.0 / 1.25 / 1.30 / 1.33 / 1.50 / 1.66 / 1.80 / 1.85 / 2.0 |
| ARRIRAW                        | 3K 1:1 - 3K (3072x3072)         | 1.0 / 1.25 / 1.30 / 1.33 / 1.50 / 1.66 / 1.80 / 1.85 / 2.0 |
| 2.7K 8:9                       |                                 |                                                            |
| ProRes                         | UHD 16:9 Ana 2x (3840x2160) **  | 2.0                                                        |
| 2K 16:9 S16                    |                                 |                                                            |
| ProRes                         | 2K (2048x1152)                  | 1.0                                                        |

\* Apple ProRes (downscale)

\*\* Apple ProRes (desqueezed & scaled)

## 2 Examples for anamorphic workflows

In this section we will go through possible anamorphic sensor modes, recording resolutions, lens squeezes and the correct processing in the post-production. We also include considerations for a protection area e.g. a safe area for repositioning and stabilization for VFX pulls/plates.

#### 2.1 2.39:1 with 2.0x Anamorphic Lens in 4.6K 3:2 Open Gate - 4.6K (4608x3164)

In this example we are aming a final aspect ratio of 2.39:1 e.g. for a 4K Digital Cinema Package (DCP) in scope with a final resolution of 4096x1716 (= 4K DCl scope). As source format we choose ALEXA 35 with 4.6K 3:2 Open Gate – 4.6K (4608x2164). The used lens is a 2.0x anamorphic lens. With the VFX facillity we decided shooting the VFX plates with a 5% safe area.

#### 2.1.1 Preparation, Framing and Recording

The ALEXA 35 camera is set to 4.6K 3:2 Open Gate sensor mode and 4.6K (4608x2164) recording resolution.

| Deserting  | Recording          |                    |           | Recordins  | Project Settings    |       |
|------------|--------------------|--------------------|-----------|------------|---------------------|-------|
|            | Recording Codec    | ARRIRAW            | Madia     | Recording  | Project Rate        | 24p   |
| Media      | Sensor Mode        | 4.6K 3:2 Open Gate | Media     | Sensor Me  | Next Reel Count     | 1     |
| Monitoring | Rec Resolution     | 4.6K (4608x3164)   | Monitorin | Rec Resol  | Camera Index        | A_    |
| age        | Project Settings   | >                  | ba        | Project Se | Camera Index Color  | White |
| ₽ stem     | Rec Beeper         | >                  | * stem    | Rec Beep   | Lens Squeeze Factor | 2.00  |
| Setup      | Decreaseding may D | uration Ec         | Setup     | Drorocore  |                     |       |

Since we are using a 2.0x anamorphic lens, we set the lens squeeze factor to 2.00. We decided to use a 5% safe area for stabilization and reposition, therefore we must generate a custom 2.39:1 frame line with 95% scaling (100% - 5% = 95%) for a lens squeeze of 2.0x. This can easily be achieved by using the Frame Line & Lens Illumination Tool on our website.

- Set Camera Model 1. = ALEXA 35
- 2. Set Sensor Mode = 4.6K 3:2 Open Gate
- Set Recording Resolution = 4.6K (4608x3164) 3. = ARRIRAW
- 4. Set Codec: = 2.0
- 5. Set Lens Squeeze
- Set Frame Line A 6. 7.
  - Set Aspect Ratio = 2.39:1= 95%
- 8. Set Scaling

This results in a framing resolution for Frame Line A of 3588x3006. This will be our active image from a camera, sensor and lens perspective.

3588 / 3006 = 1.19361277 1.19361277 \* 2.0 = 2.38722555 ≈ 2.39

Click here to get the current framing setup for frame line A.

~

Next, download the frame line \*.xml file and put it on the USB stick under ARRI -> ALEXA35 > FRAMELINES.

| Download & Share                             |                          |                  |              |
|----------------------------------------------|--------------------------|------------------|--------------|
| File Name<br>Maximum 58 characters (34 left) | A35-OG-A239_2xAna_95safe | Download PNG     | Download PNG |
| Download Frame Line File                     | Download XML             | Create Setup URL | Copy URL     |
|                                              |                          |                  |              |

Connect the stick to the camera and load the frame line file to the camera via Menu > Monitoring > Frame Lines > Frame Line > Add and select your \*.xml frame line file > import. In a next step select your frame line and press > set.

| Recording         | Monitoring                             |      | Frame Lines installed delete                                                   |
|-------------------|----------------------------------------|------|--------------------------------------------------------------------------------|
| Media             | VF                                     | >    |                                                                                |
| Media             | SDI                                    | >    |                                                                                |
| Monitoring        | Master Magnification                   | 100% | None                                                                           |
| ୍ର ଅନ୍ୟୁ<br>ଅନ୍ୟୁ | Frame Lines                            | >    | ARRI 1.00                                                                      |
| <u>ç</u> stem     | Peaking                                | >    | ARRI 1.33                                                                      |
| Setup             | Doturo Io                              |      | cancel add set                                                                 |
|                   |                                        |      |                                                                                |
|                   | Frame Lines on USB                     |      | Frame Lines installed delete                                                   |
|                   | Frame Lines on USB                     |      | Frame Lines installed delete                                                   |
|                   | Frame Lines on USB                     |      | Frame Lines installed delete                                                   |
| A35-OG-A          | Frame Lines on USB 239_2xAna_95safe    |      | Frame Lines installed delete None A35-OG-A239_2xAna_95safe                     |
| A35-OG-A          | Frame Lines on USB<br>239_2xAna_95safe |      | Frame Lines installed delete None A35-OG-A239_2xAna_95safe ARRI 1.00           |
| A35-OG-A          | Frame Lines on USB<br>239_2xAna_95safe |      | Frame Lines installed delete None A35-OG-A239_2xAna_95safe ARRI 1.00 ARRI 1.33 |

In a next step, we suggest downloading the PNG and the Frame Leader and shoot a frame leader you're your ALEXA 35 camera and the corresponding settings from above.

| Frame Line & Lens Illumination Settings |              |                         |              |  |  |  |
|-----------------------------------------|--------------|-------------------------|--------------|--|--|--|
| Frame Line A Frame Line B               | Frame Line C | Lens Illumination Guide | Frame Leader |  |  |  |

The frame leader clip should be forwarded to every person involved to your post-production. It ensures a correct framing in every step of your production, from rushes/dailies processing, editing, color grading and mastering.

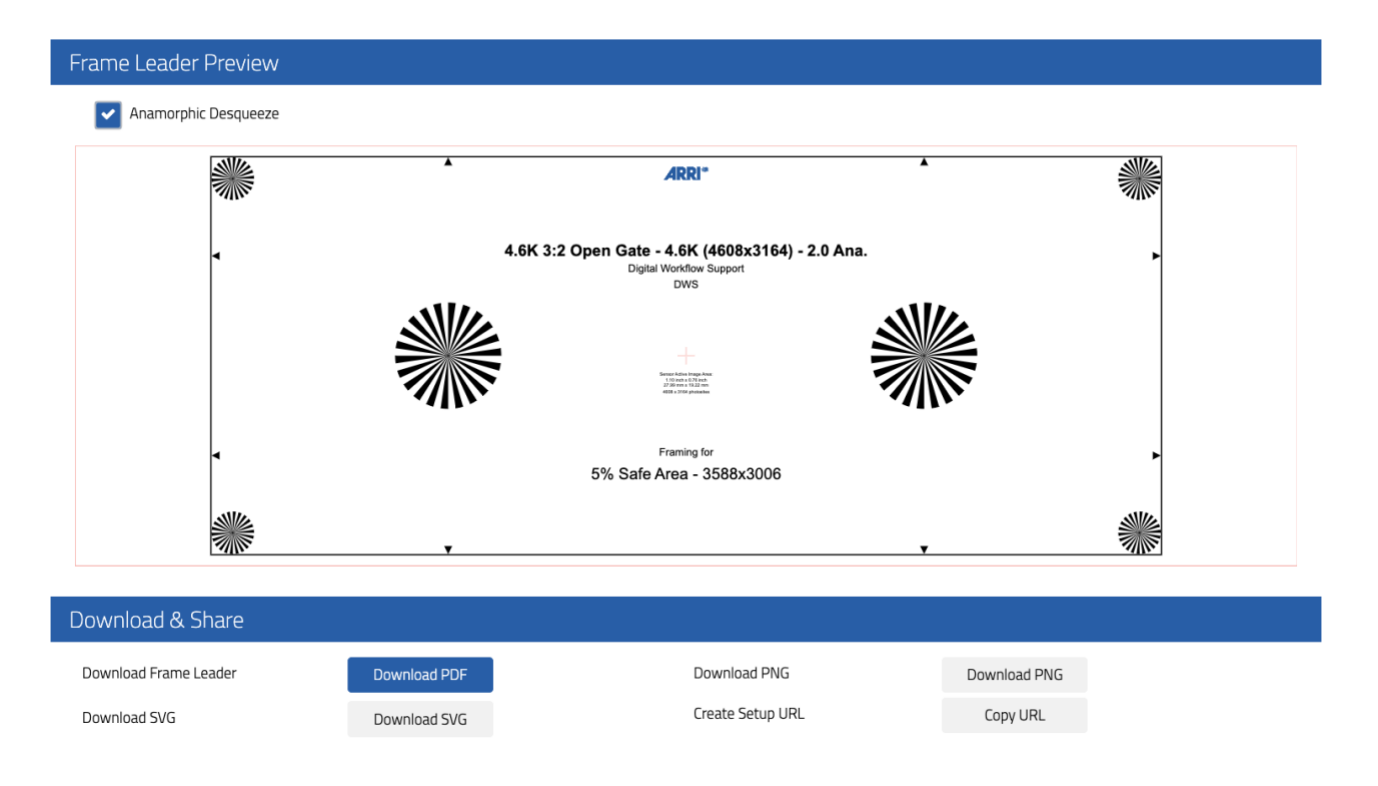

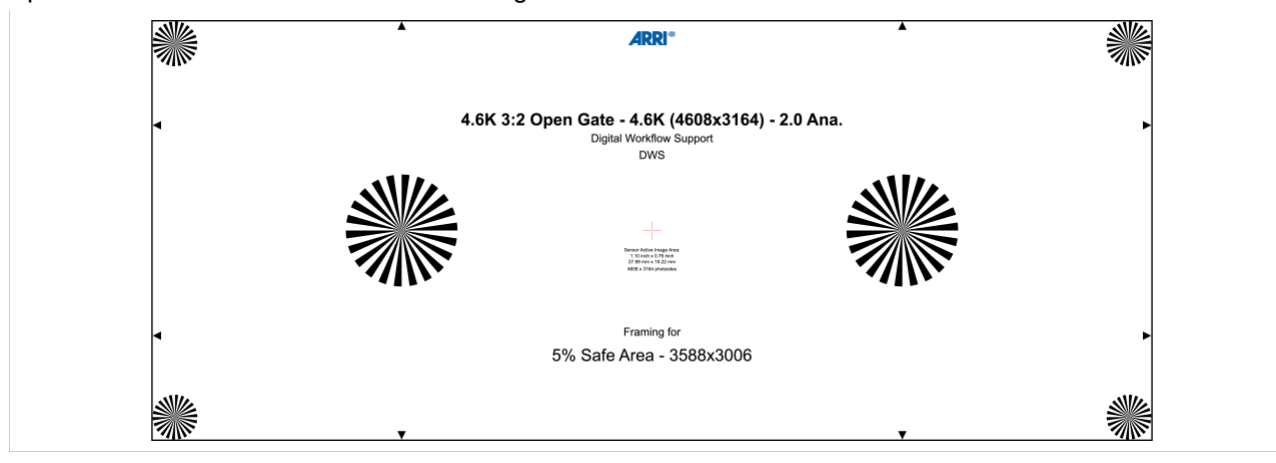

Spherical Frame Leader with 2.39:1 framing and 5% safe area

2.0x Anamorphic Frame Leader with 2.39:1 framing and 5% safe area

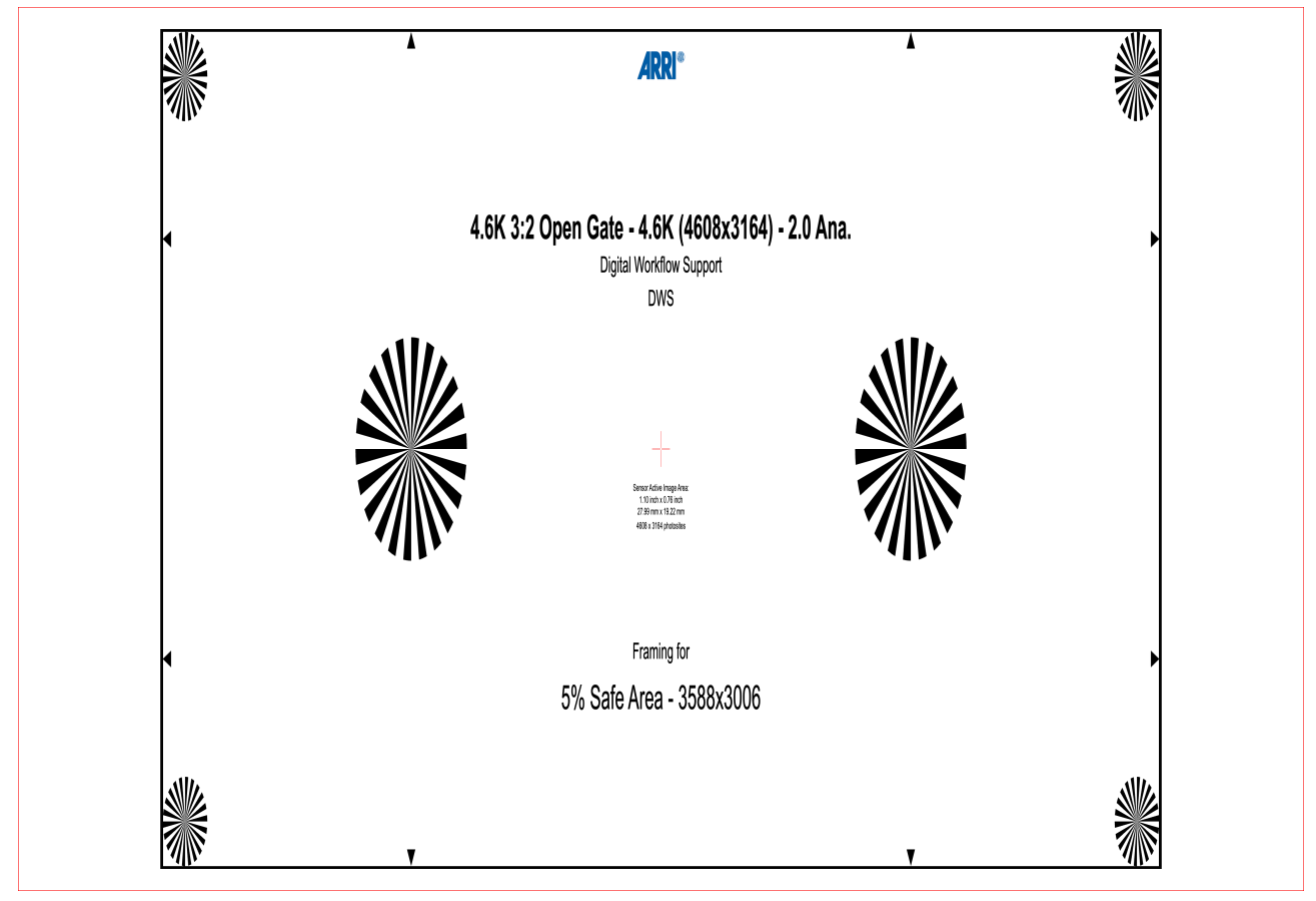

#### 2.1.2 Color Grading and Finishing

In post-production, it is essential to verify whether the lens squeeze factor is automatically recognized through the clip metadata in the software being used. If the software detects it correctly, there is no need to manually adjust the lens squeeze factor or pixel aspect ratio. However, if automatic detection does not occur, please ensure you select the appropriate de-squeeze option in your chosen software.

| Clip Attributes   |                             |          |         |
|-------------------|-----------------------------|----------|---------|
| Video             |                             | Timorodo |         |
| Video             | Audio                       | Timecode | Ivaille |
| Video Frame Ra    |                             |          |         |
| Data Leve         | els O Auto<br>Video<br>Full |          |         |
| Pixel Aspect Rat  |                             |          |         |
| Image Fl          |                             |          |         |
| Image Orientatio  |                             |          |         |
| Input Sizing Pres | et None                     |          |         |
|                   |                             |          |         |
| Alpha Moo         | de None                     |          |         |
| Super Sca         |                             |          |         |
| Sharpne           |                             |          |         |
| Noise Reductio    |                             |          |         |
|                   |                             |          |         |

We will set the target format to 4K Scope (4096x1716) and resize the image, taking our frame leader into consideration.

| Format               | Monitor       | Output                |          | olor |               |           |               | Outp         | ut           |  |
|----------------------|---------------|-----------------------|----------|------|---------------|-----------|---------------|--------------|--------------|--|
| Timeline Resolution  | Custom        |                       |          |      |               | Use       | Timeline Sett | ings for Ou  | tput Scaling |  |
|                      | For 4608      | x 3164 Pro            | ocessing |      |               |           |               |              |              |  |
| Pivel Asnert Ratio   | Use vertio    |                       |          |      | Output Re     | solution  | Custom        |              |              |  |
| river Aspect Rau     | 16:9 Anar     |                       |          |      |               |           | For 4096      | x 1716       | processing   |  |
|                      | Cinemaso      | ard Definition<br>ope |          |      | Pixel Aspe    | ect Ratio | Square        |              |              |  |
| Timeline Frame Rate  |               | Frames per se         | cond     |      |               |           | 4:3 Stand     | ard Definiti |              |  |
|                      |               |                       |          |      | Mismatched Re | solution  | Center crop   | with no re   | sizing 🗸     |  |
|                      |               |                       |          |      | Suc           | er Scale  | None          |              |              |  |
| ismatched Resolution | n Center crop | with no resizing      |          |      |               |           |               |              |              |  |

Please refer to the manual of your post-production software for detailed instructions, as there are several methods to accomplish this. In this example, we will use Blackmagic DaVinci Resolve Studio, adjusting the image through 'Output Sizing' and creating a preset.

| Sizing - Output Sizing | Format Preset                                        |
|------------------------|------------------------------------------------------|
| Sizing                 | Name 4.6K 3:2 Open Gate - 4.6K (4608x3164) - 5% safe |
| Pan 0.000              |                                                      |
| Tilt 0.000             | Pan: 0 Tilt: 0 Zoom: 1.148 Rotate: 0                 |
| Zoom 1.148             | Width: 1 Height: 1 HFlip: 0 VFlip: 0                 |
| Rotate 0.000           | Default Close Save                                   |

This will result in correctly framed image inside our target resolution and aspect ratio, which is 4K scope with 4096x1716 pixels. Since there is a 5% safe zone it is still possible to slightly adjust the image with a pan, tilt or zoom.

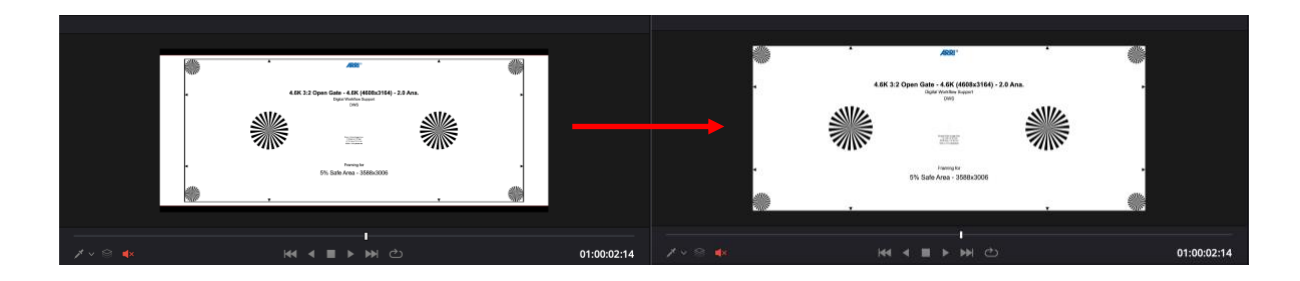

#### 2.1.3 Rushes and Dailies

The rushes and dailies could also have included the 5% safe area, this depends on your pipeline. In our example we are only using the active image area with 3588x3006 pixels for the rushes. We assume the editor requests UHD dailies in 3840x2160 (16:9 / 1.78:1) for editing e.g. DNxHR SQ files.

| imeline Settings     |                                            |                                                       | Tin | eline Settings        |                     |                          |           |
|----------------------|--------------------------------------------|-------------------------------------------------------|-----|-----------------------|---------------------|--------------------------|-----------|
| Format               |                                            | Output Color                                          |     |                       |                     | Output                   |           |
| Timeline Resolutio   | Custom                                     | V                                                     |     | U:                    | se Timeline Set     | tings for Output Scaling | 3         |
| Pixel Aspect Rat     | Use vertical ri                            | esolution                                             |     | Output Resolution     | 3840 x 216          | 0 Ultra HD 🗸             |           |
|                      | 16:9 Anamor<br>4:3 Standard<br>Cinemascope |                                                       |     | Pixel Aspect Ratio    | Square     16:9 Ana | imorphic                 | B         |
| Timeline Frame Ra    | te 24 V Fr                                 | rames per second<br>me Timecode                       |     | Mismatched Recolution | 4:3 Stan            | dard Definition<br>scope |           |
| Mismatched Resolutio | Align Clips to<br>Center crop with         | rce processing<br>Frame Boundaries<br>n no resizing V |     | Super Scale           | None                | p with no resizing V     |           |
| Use Project Settings |                                            | Cancel OK                                             |     | Use Project Settings  |                     |                          |           |
|                      |                                            |                                                       | _   |                       |                     |                          |           |
| Sizing - Outp        | out Sizing                                 | Format Preset                                         |     |                       |                     |                          |           |
| Sizing               |                                            | Name UHD_239:1_F                                      |     |                       |                     |                          |           |
| Pan                  | 0.000                                      | Pan: 0                                                |     | Zoom: 0.9             | 38                  |                          |           |
| Tilt                 | 0.000                                      | Width: 1                                              |     |                       |                     |                          |           |
| Zoom                 | 0.938                                      | Left: 0                                               |     | Bottom: 18            | 34                  | Right: 3840              |           |
| Rotate               | 0.000                                      | Default                                               |     |                       |                     |                          | $\supset$ |
|                      |                                            |                                                       |     |                       |                     |                          |           |

Since our target aspect ratio is 2.39:1 this will result in an active image of 2.39:1 with letterbox inside the UHD container, which is 1.78:1. For a correct 2.39:1 letterbox we must set a crop for 2.39:1 here, which results in Top = 276 and Bottom = 1884 pixels/lines.

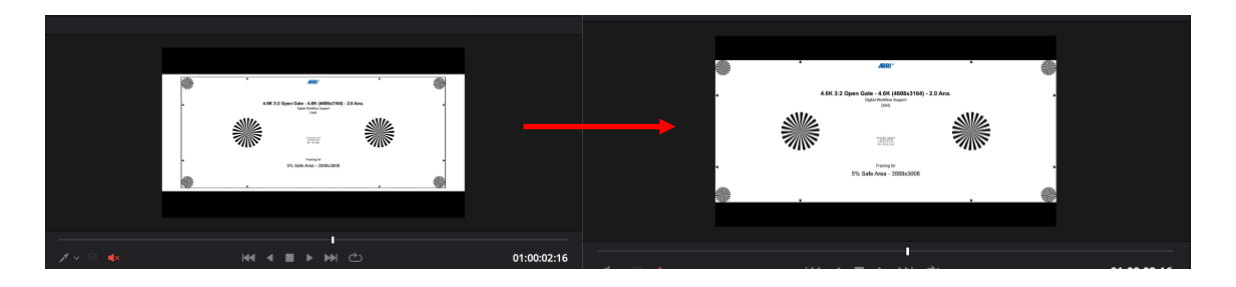

#### 2.1.4 VFX

For generating VFX pulls/plates it's necessary to include the 5% safe area to the rendered files. Most VFX facilities nowadays are working with OpenEXR/Scene Linear files (single file sequences). These files should also have included the 5% safe area, which can be used for repositioning or stabilization.

Please note: Before rendering VFX pulls/plates, please get in touch with your VFX vendor, clarify their needs and set up a VFX and finishing pipeline. The process we are showing here is just an example and there are different pipelines possible. Therefore, please clarify with your production in advance. Typical questions are related to:

- Scaling and filters
- Squeezed or de-squeezed formats
- Active image area / safe area

In this example we assume that we must generate anamorphic VFX pulls/plates incl. the 5% safe area. Therefore, this results in an anamorphic image with 4608x3164 resolution. The active image area will be 3588x3006 inside that 4608x3164 area.

3588 / 3006 = 1.19361277 1.19361277 \* 2.0 = 2.38722555 ≈ 2.39

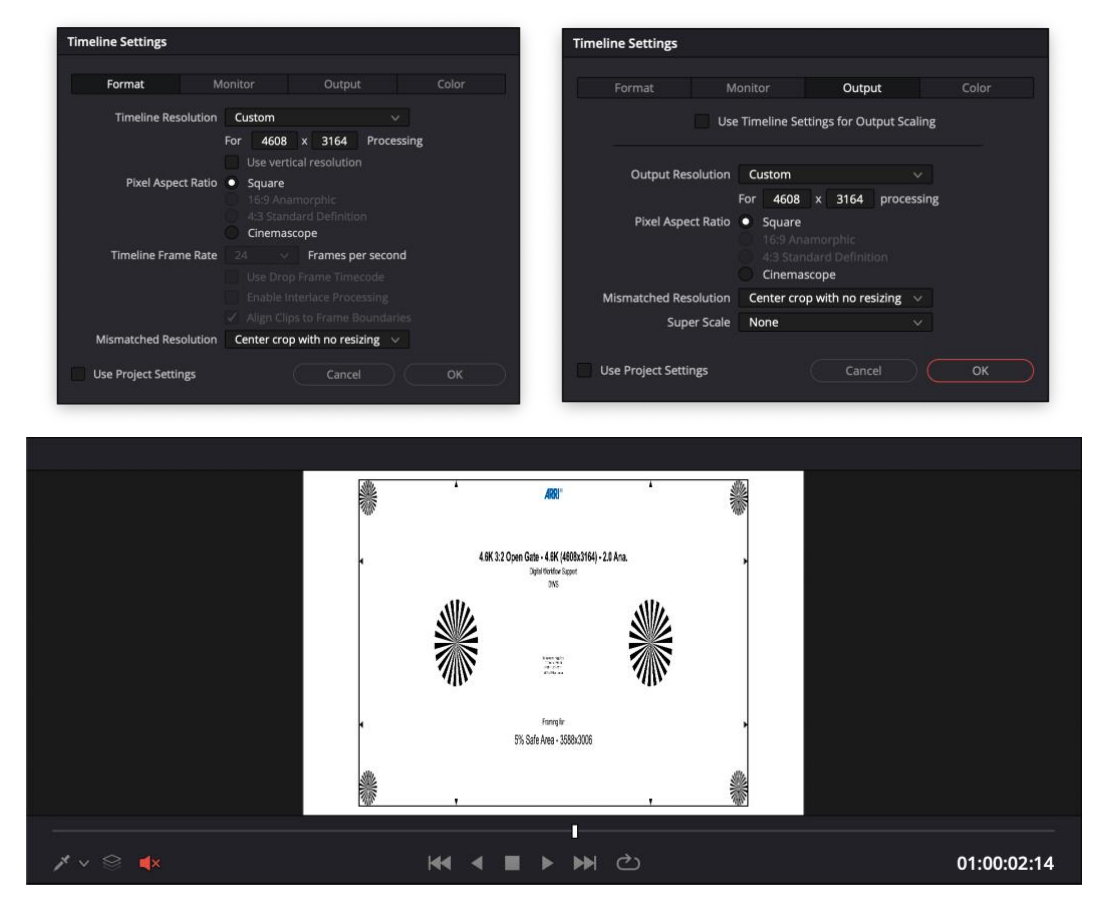

The VFX vendor will get files with 4608x3164 pixel resolution. The green area outside of the active 3588x3006 pixels can be used for repositioning and stabilization in VFX.

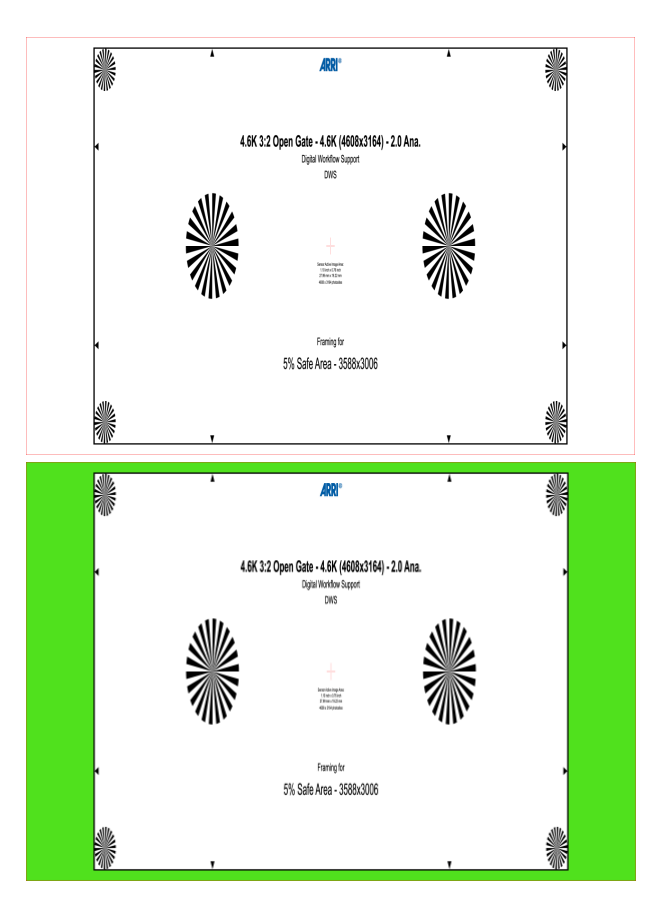

#### 2.2 2.39:1 with 2.0x Anamorphic Lens in 3.3K 6:5 - 3.3K (3328x2790)

In this example we are aming a final aspect ratio of 2.39:1 e.g. for a 4K Digital Cinema Package (DCP) in scope with a final resolution of 4096x1716 (= 4K DCI scope). As source format we choose ALEXA 35 with 3.3K 6:5 - 3.3K (3328x2790). The used lens is a 2.0x anamorphic lens. With the VFX facillity we decided shooting the VFX plates with a 10% safe area.

#### 2.2.1 Preparation, Framing and Recording

The ALEXA 35 camera is set to 3.3K 6:5 sensor mode and 3.3K (3328x2790) recording resolution. This mode was introduced explicitly for 2.0x anamorphic lenses.

| Pacarding  | Recording           |                  | Pecordine | Recording  | Project Settings    |       |
|------------|---------------------|------------------|-----------|------------|---------------------|-------|
| Recording  | Recording Codec     | ARRIRAW          | Recording | Recording  | Project Rate        | 24 p  |
| Media      | Sensor Mode         | 3.3K 6:5         | Media     | Sensor Me  | Next Reel Count     | 1     |
| Monitoring | Rec Resolution      | 3.3K (3328x2790) | Monitorin | Rec Resol  | Camera Index        | A_    |
| Image      | Project Settings    | >                | Image     | Project Se | Camera Index Color  | White |
| System     | Rec Beeper/Tally    | >                | System    | Rec Beep   | Lens Squeeze Factor | 2.00  |
| Setup      | Drorocording max Du | ration E.c.      | Setup     | Drorocord  |                     |       |

Since we are using a 2.0x anamorphic lens, we set the lens squeeze factor to 2.00. We decided to use a 10% safe area for stabilization and reposition, therefore we must generate a custom 2.39:1 frame line with 90% scaling (100% - 10% = 90%) for a lens squeeze of 2.0x. This can easily be achieved by using the Frame Line & Lens Illumination Tool on our website.

| 9.  | Set Camera Model         | = ALEXA 35         |
|-----|--------------------------|--------------------|
| 10. | Set Sensor Mode          | = 3.3K 6:5         |
| 11. | Set Recording Resolution | = 3.3K (3328x2790) |
| 12. | Set Codec:               | = ARRIRAW          |
| 13. | Set Lens Squeeze         | = 2.0              |
| 14. | Set Frame Line A         |                    |
| 15. | Set Aspect Ratio         | = 2.39:1           |
| 16. | Set Scaling              | = 90%              |

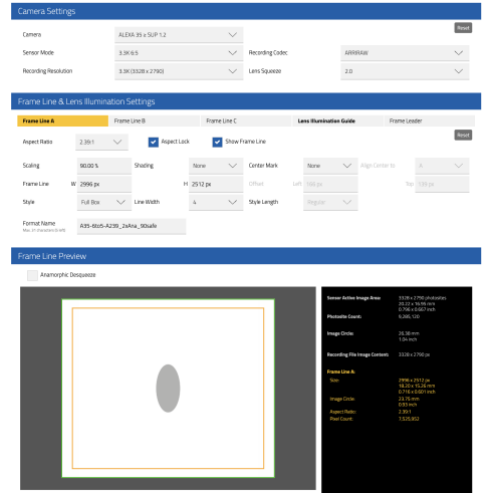

This results in a framing resolution for Frame Line A of 2996x2512. This will be our active image from a camera, sensor and lens perspective.

2996 / 2512 = 1.19267516 1.19267516 \* 2.0 = 2.38535032 ≈ 2.39

Click here to get the current framing setup for frame line A.

Next, download the frame line \*.xml file and put it on the USB stick under ARRI -> ALEXA35 > FRAMELINES.

| Download & Share                             |                            |                  |              |  |  |  |  |
|----------------------------------------------|----------------------------|------------------|--------------|--|--|--|--|
| File Name<br>Maximum 58 characters (32 left) | A35-6to5-A239_2xAna_90safe | Download PNG     | Download PNG |  |  |  |  |
| Download Frame Line File                     | Download XML               | Create Setup URL | Copy URL     |  |  |  |  |

Connect the stick to the camera and load the frame line file to the camera via Menu > Monitoring > Frame Lines > Frame Line > Add and select your \*.xml frame line file > import. In a next step select your frame line and press > set.

| Recording   | Monitoring          |              |                                                | Frame Lines installe                                 | d delete            |
|-------------|---------------------|--------------|------------------------------------------------|------------------------------------------------------|---------------------|
| Modia       | VF                  | >            |                                                |                                                      |                     |
| Media       | SDI                 | >            |                                                |                                                      |                     |
| Monitoring  | Master Magnificatio | on 1009      | 6 None                                         |                                                      |                     |
| ୁ mage<br>ଅ | Frame Lines         | >            | ARRI 1                                         | .00                                                  |                     |
| ⊊ stem      | Peaking             | >            | ARRI 1                                         | .33                                                  |                     |
| Setup       |                     |              | cancel                                         | add                                                  | set                 |
|             | Doturn In           |              |                                                |                                                      |                     |
|             | Frame Lines on USE  | 3            |                                                | Frame Lines installe                                 | d delete            |
|             | Frame Lines on USE  | 3            |                                                | Frame Lines installe                                 | d delete            |
|             | Frame Lines on USE  | 3            | None                                           | Frame Lines installe                                 | d delete            |
| A35-6to5    | Frame Lines on USE  | _90safe      | None<br>A35-6                                  | Frame Lines installe                                 | d delete<br>_90safe |
| A35-6to5    | Frame Lines on USE  | 3<br>_90safe | None<br><mark>A35-6</mark><br>ARRI 1           | Frame Lines installe                                 | d delete            |
| A35-6to5    | Frame Lines on USE  | 3<br>_90safe | None<br><mark>A35-6</mark><br>ARRI 1<br>ARRI 1 | Frame Lines installe<br>to5-A239_2xAna<br>.00<br>.33 | d delete<br>_90safe |

In a next step, we suggest downloading the PNG and the Frame Leader and shoot a frame leader you're your ALEXA 35 camera and the corresponding settings from above.

| Frame Line & Lens Illumination Settings |              |              |                         |              |  |  |  |
|-----------------------------------------|--------------|--------------|-------------------------|--------------|--|--|--|
| Frame Line A                            | Frame Line B | Frame Line C | Lens Illumination Guide | Frame Leader |  |  |  |

The frame leader clip should be forwarded to every person involved to your post-production. It ensures a correct framing in every step of your production, from rushes/dailies processing, editing, color grading and mastering.

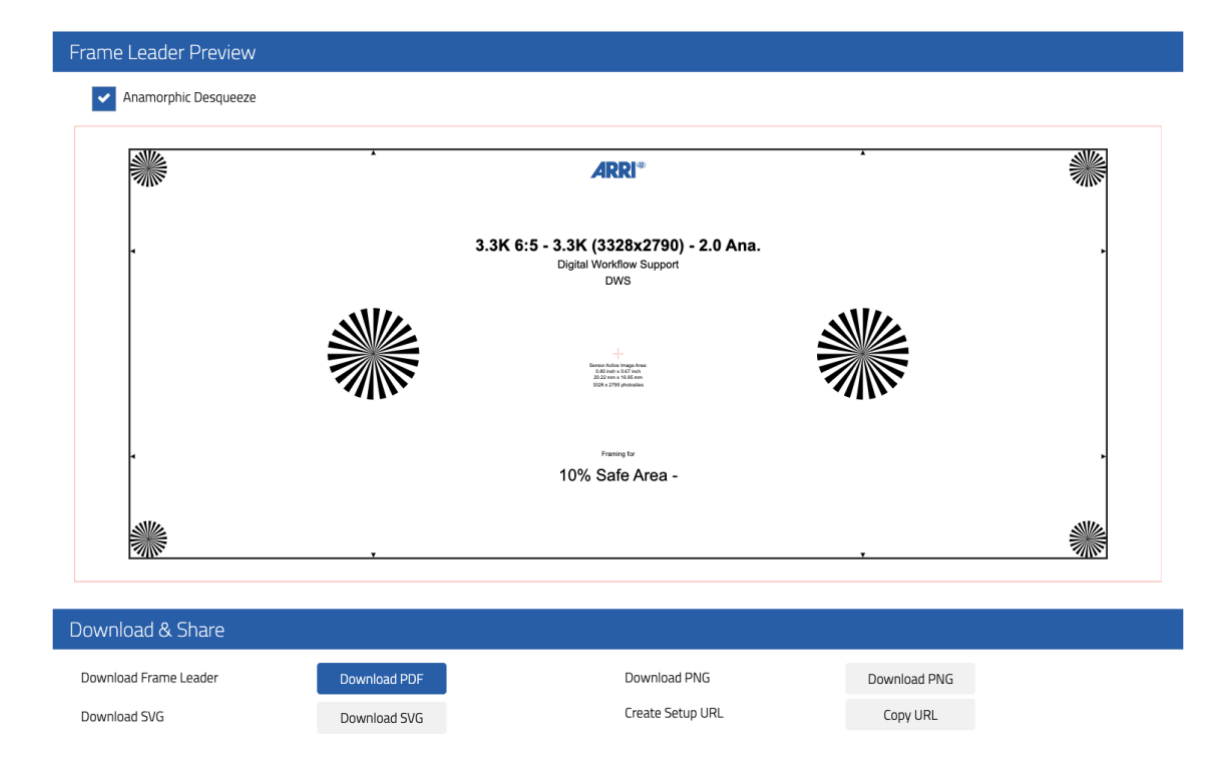

Spherical Frame Leader with 2.39:1 framing and 10% safe area

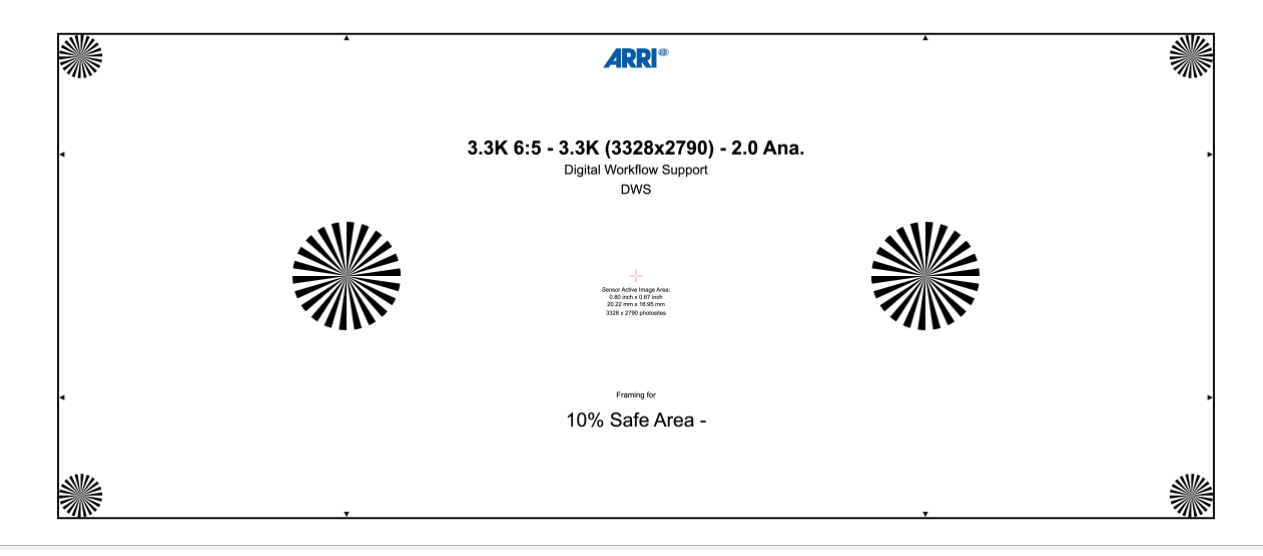

2.0x Anamorphic Frame Leader with 2.39:1 framing and 10% safe area

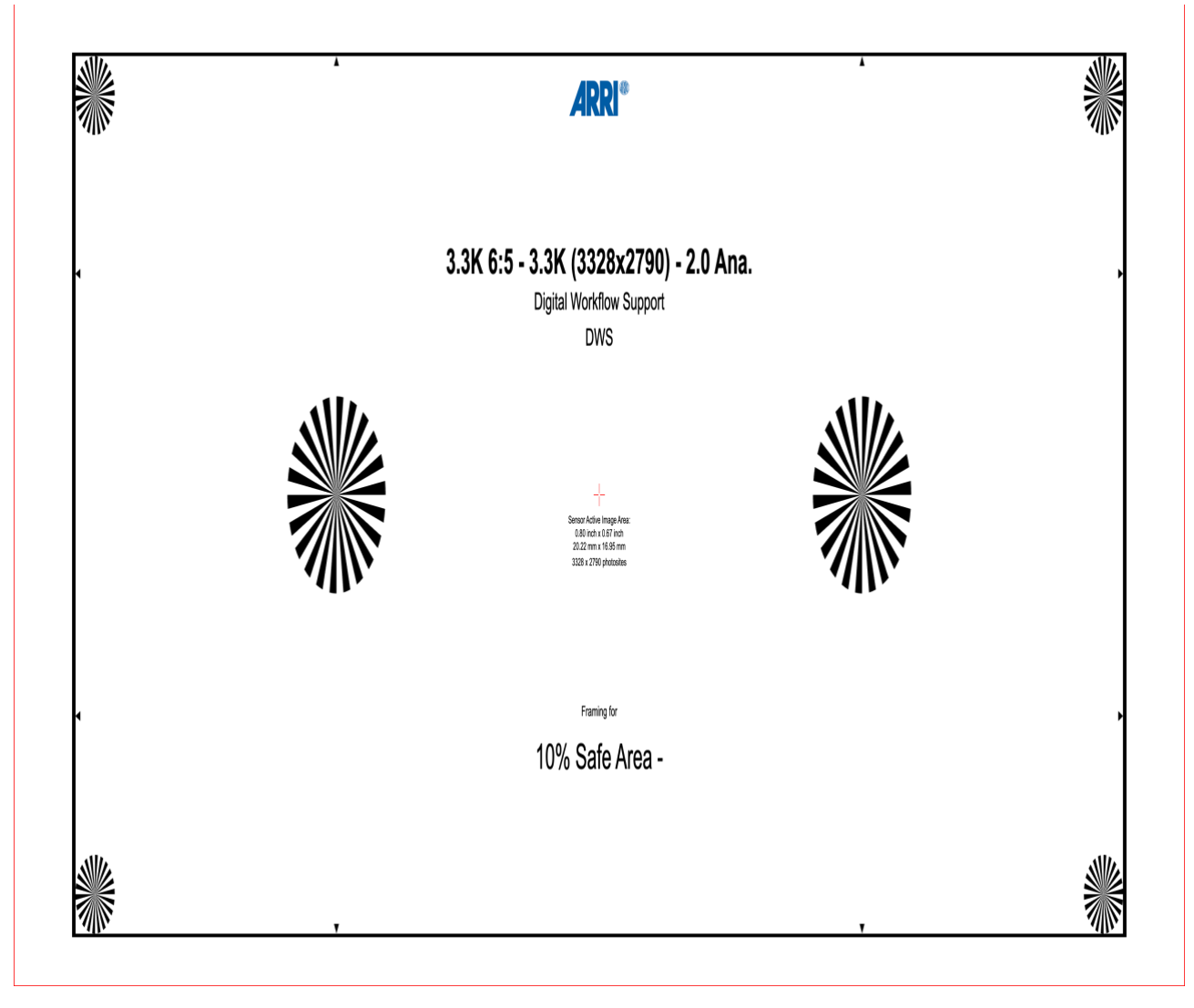

#### 2.2.2 Color Grading and Finishing

In post-production, it is essential to verify whether the lens squeeze factor is automatically recognized through the clip metadata in the software being used. If the software detects it correctly, there is no need to manually adjust the lens squeeze factor or pixel aspect ratio. However, if automatic detection does not occur, please ensure you select the appropriate de-squeeze option in your chosen software.

| Clip Attributes     |                                                   |          |      |
|---------------------|---------------------------------------------------|----------|------|
| Video               |                                                   | Timecode |      |
| VIGEO               | Audio                                             | ninecode | Name |
| Video Frame Rate    |                                                   |          |      |
| Data Levels         | <ul><li>Auto</li><li>Video</li><li>Full</li></ul> |          |      |
| Pixel Aspect Ratio  |                                                   |          |      |
| Image Flip          |                                                   |          |      |
| Image Orientation   |                                                   |          |      |
| Input Sizing Preset | None                                              |          |      |
| Alpha Mode          | None                                              |          |      |
| Super Scale         |                                                   |          |      |
| Sharpness           |                                                   |          |      |
| Noise Reduction     |                                                   |          |      |
|                     |                                                   |          |      |

We will set the target format to 4K Scope (4096x1716) and resize the image, taking our frame leader into consideration.

| Format N              | Aonitor Output                                              |          |                       | lonitor                      | Output                |  |
|-----------------------|-------------------------------------------------------------|----------|-----------------------|------------------------------|-----------------------|--|
| Timeline Resolution   | Custom                                                      |          | III Us                | e Timeline Setting           | is for Output Scaling |  |
| Pivel Aspert Patio    | For 3328 x 2790 Pr                                          | ocessing | Output Resolution     | Custom                       |                       |  |
| Fixer Aspect Natio    | 16:9 Anamorphic     4:3 Standard Definition     Cinemascope |          | Pixel Aspect Ratio    | For 4096 x<br>• Square       | 1716 processing       |  |
| Timeline Frame Rate   | 24 V Frames per se                                          | cond     |                       | 4:3 Standard<br>O Cinemascop | d Definition<br>e     |  |
|                       |                                                             |          | Mismatched Resolution | Center crop wi               | th no resizing $\lor$ |  |
| dismatched Resolution | Center crop with no resizing                                |          | Super Scale           | None                         |                       |  |

Please refer to the manual of your post-production software for detailed instructions, as there are several methods to accomplish this. In this example, we will use Blackmagic DaVinci Resolve Studio, adjusting the image through 'Output Sizing' and creating a preset.

| Sizing - Outpu | ut Sizing | Format F | Preset             |               |      |       |      |
|----------------|-----------|----------|--------------------|---------------|------|-------|------|
| Sizing         |           | Name 4   | IK Scope 2.39:1 wi | th 10% safe a | area |       |      |
| Pan            | 0.000     | Pan:     |                    |               |      | 1.378 |      |
| Tilt           | 0.000     | Width:   |                    |               |      |       |      |
| Zoom           | 1.378     | Left:    |                    |               |      |       | 4096 |
| Rotate         | 0.000     |          |                    |               |      |       |      |
|                |           | -        |                    |               |      |       |      |

This will result in correctly framed image inside our target resolution and aspect ratio, which is 4K scope with 4096x1716 pixels. Since there is a 10% safe zone it is still possible to slightly adjust the image with a pan, tilt or zoom.

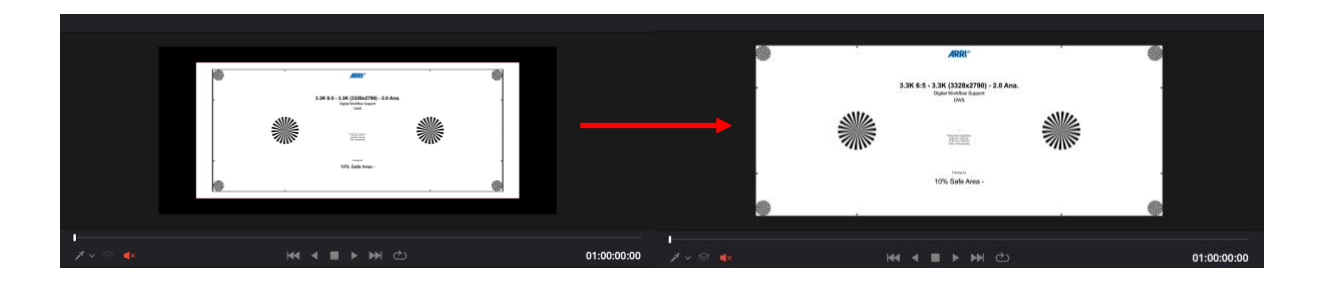

#### 2.2.3 Rushes and Dailies

The rushes and dailies could also have included the 10% safe area, this depends on your pipeline. In our example we are only using the active image area with 2996x2512 pixels for the rushes. We assume the editor requests UHD dailies in 3840x2160 (16:9 / 1.78:1) for editing e.g. DNxHR SQ files.

| Timeline Settings     |                           |                        | Timeline                 | Settings           |                            |                        |       |
|-----------------------|---------------------------|------------------------|--------------------------|--------------------|----------------------------|------------------------|-------|
| -                     |                           |                        |                          |                    |                            |                        |       |
| Format                | vonitor Outp              |                        | Fo                       |                    |                            | Output                 | Color |
| Timeline Resolution   | Custom                    |                        |                          | Use                | Timeline Set               | tings for Output Scali | ng    |
|                       | For 3328 x 2790           | Processing             |                          |                    |                            |                        |       |
|                       |                           |                        |                          | Output Resolution  | 3840 x 216                 | 0 Ultra HD 🛛 🗸         |       |
| Pixel Aspect Ratio    | Square<br>16:9 Anamorohic |                        |                          |                    | For 3840                   | x 2160 process         | ing   |
|                       |                           |                        |                          | Pixel Aspect Ratio | <ul> <li>Square</li> </ul> |                        |       |
|                       | Cinemascope               |                        |                          |                    |                            |                        |       |
| limeline Frame Rate   | 24 V Frames               | oer second             |                          |                    | 4:3 Stant                  | dard Definition        |       |
|                       |                           |                        | Misn                     | natched Resolution | Center crop                | o with no resizing 🗸 🗸 |       |
|                       |                           |                        |                          | Super Scale        | None                       |                        |       |
| Mismatched Resolution | Center crop with no re    | sizing 🗸               |                          |                    |                            |                        |       |
| Use Project Settings  | Cano                      | el OK                  | Use F                    | Project Settings   |                            |                        |       |
|                       |                           |                        |                          |                    |                            |                        |       |
|                       |                           |                        |                          |                    |                            |                        |       |
|                       |                           |                        |                          |                    |                            |                        |       |
| Sizing - Output       | ut Sizing                 | Format Preset          |                          |                    |                            |                        |       |
| Sizing                |                           | Name UHD_3.3K_6:5_3.3k | (_2.0Ana_2.39:1_10%_saf€ | e_area             |                            |                        |       |
| Pan                   | 0.000                     | Pan: 0                 |                          | Zoom: 1.292        |                            |                        |       |
| Tilt                  | 0.000                     | Width: 1               |                          |                    |                            |                        |       |
| 7000                  | 1 202                     |                        |                          |                    |                            |                        |       |
| 20011                 | 1.292                     | Left: 0                |                          | Bottom: 1884       |                            | Right: 3840            |       |
| Rotate                | 0.000                     | Default                |                          |                    |                            |                        |       |
|                       |                           | Default                |                          |                    |                            | Save                   |       |
|                       |                           |                        |                          |                    |                            |                        |       |
|                       |                           |                        |                          |                    |                            |                        |       |

Since our target aspect ratio is 2.39:1 this will result in an active image of 2.39:1 with letterbox inside the UHD container, which is 1.78:1. In this case we don't have to add an additional crop, since the image is already

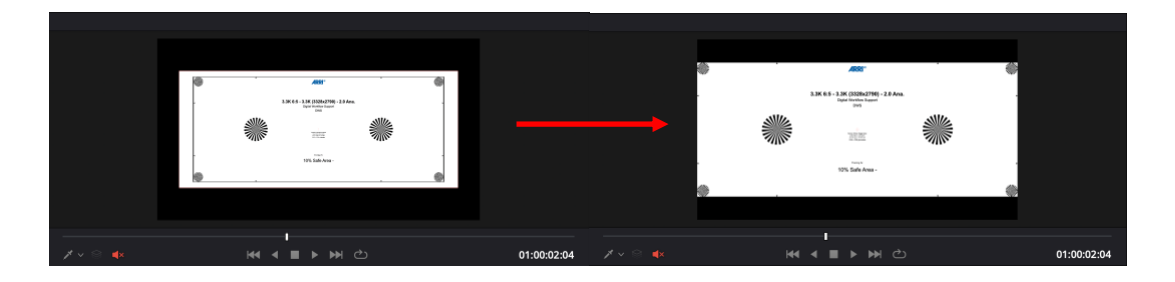

#### 2.2.4 VFX

For generating VFX pulls/plates it's necessary to include the 10% safe area to the rendered files. Most VFX facilities nowadays are working with OpenEXR/Scene Linear files (single file sequences). These files should also have included the 10% safe area, which can be used for repositioning or stabilization.

Please note: Before rendering VFX pulls/plates, please get in touch with your VFX vendor, clarify their needs and set up a VFX and finishing pipeline. The process we are showing here is just an example and there are different pipelines possible. Therefore, please clarify with your production in advance. Typical questions are related to:

- Scaling and filters
- Squeezed or de-squeezed formats
- Active image area / safe area

In this example we assume that we must generate anamorphic VFX pulls/plates incl. the 10% safe area. Therefore, this results in an anamorphic image with 3328x2790 resolution. The active image area will be 2996x2512 inside that 3328x2790 area.

2996x2512= 1.19267516 1.19267516 \* 2.0 = 2.38535032 ≈ 2.39

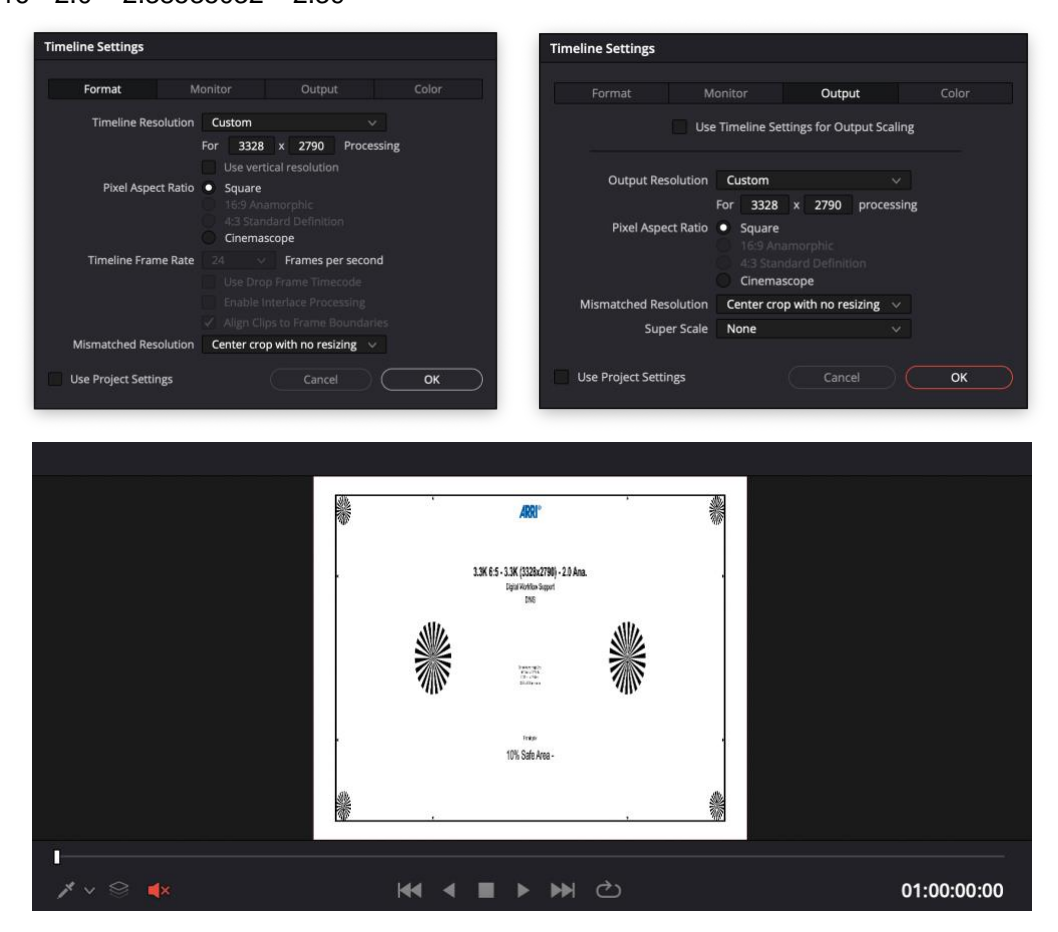

The VFX vendor will get files with 3328x2790 pixel resolution. The green area outside of the active 2996x2512 pixels can be used for repositioning and stabilization in VFX.

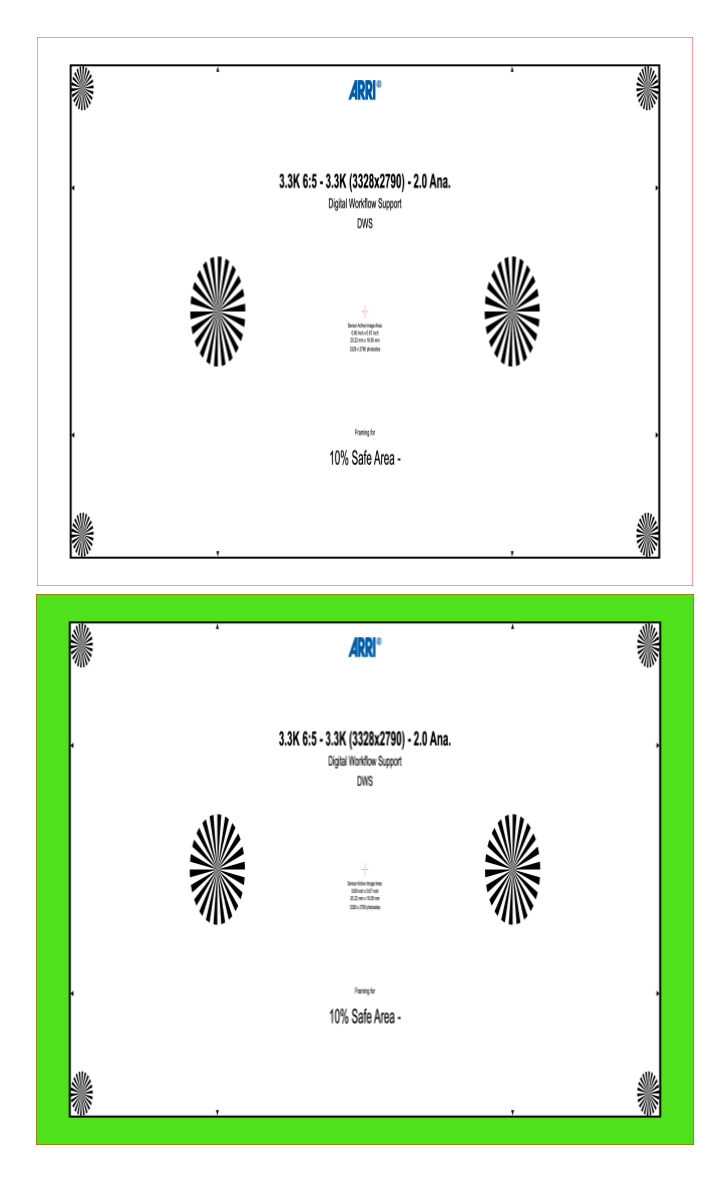

## **3 Downloads and Links**

## 3.1 Sample DaVinci Resolve Project Archive

https://f.io/wQEP9LQX

#### 3.2 Used Sample Frame Leaders

https://f.io/db5eAF4N

## 3.3 ARRI Frame Line and Lens Illumination Tool

https://arri.com/flt

# 3.4 Netflix Framing and Working Resolution Calculators

https://arri.com/netflixcalculators

## 3.5 ARRI Sample Footage

https://www.arri.com/en/learn-help/learn-help-camera-system/camera-sample-footage-reference-image

## 4 Contact

In case you have questions or recommendations, please contact the Digital Workflow Support (DWS) team within ARRI via email: <u>digitalworkflow@arri.de</u>